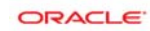

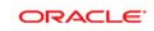

# **CREATE DATABASE**

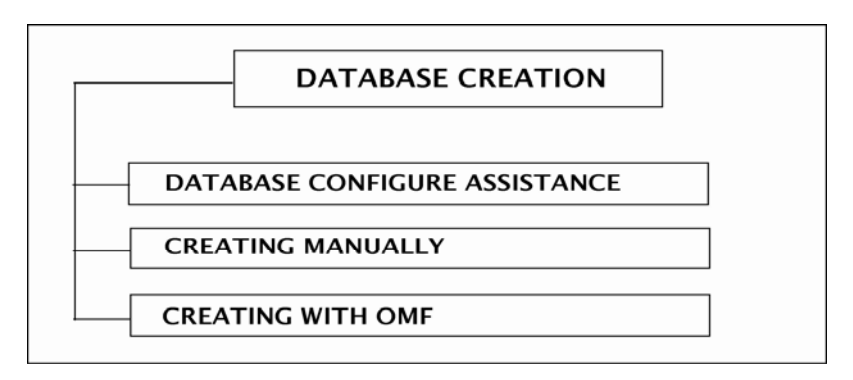

# [ Create Database Manually ]

### Step 1:

Oracle software should be installed on the machine where you create database.

### Step 2:

It is better to fit the *SGA* in real memory rather than using virtual memory. Avoid *paging*.

### Step 3:

Now you decide which drive you store the **datafile**, **pfile**, **logfile** and **controfile**. Example: choose **E**:**\** 

### Step 4:

Increase the virtual memory of drive E:\. Initial size 200 MB maximum size 400 MB.

### Step 5:

Create the following folder in drive E:\

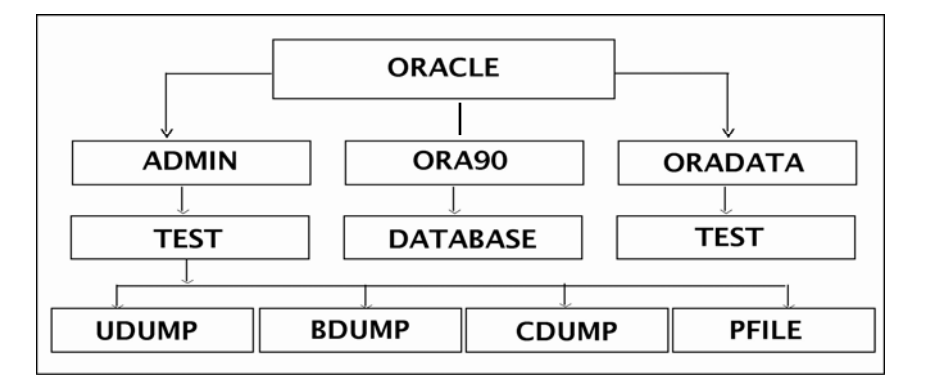

### Step 6:

Copy the existing **INIT.ORA** file and configure the file with appropriate change.

### Step 7:

Save the file. 'E:\ORACLE\ADMIN\PFILE\INITTEST.ORA' (please use '......' mark in the path).

\_\_\_\_\_

\_\_\_\_\_

#### Step 8: (Password file creation)

Now create the password file using command prompt:

```
C:\>orapwd file=E:\oracle\ora90\database\pwdtest password=admin entries=10
```

\_\_\_\_\_

#### Step 9: (Instance creation)

Create the instance using command prompt:

C:\>oradim -new -sid test -intpwd admin -maxusers 10 -startmode auto -pfile E:\oracle\admin\test\pfile\inittest.ora (to delete the service oradim -delete -sid test)

#### Step 10: (Oracle base, home and sid creation)

Now set the oracle base, oracle home and oracle sid using command prompt: (Oracle should setup in D:\ in this case)

C:\>set oracle\_base=D:\oracle C:\>set oracle\_home=D:\orcl\ora92 C:\>set oracle\_sid=test C:\>sqlplus/nolog

```
SQL>connect sys/admin as sysdba
SQL>startup nomount PFILE=E:\oracle\admin\test\pfile\inittest.ora
```

\_\_\_\_\_

Step 11: (Database creation)

```
SOL>
create database test
controlfile reuse
logfile
group 1
      ('E:\oracle\oradata\test\redo1a.log',
      `E:\ oracle\oradata\test\redo1b.log') size 5m,
group 2
      ('E:\oracle\oradata\test\redo2a.log',
       'E:\ oracle\oradata\test\redo2b.log') size 5m
maxlogfiles 4
maxlogmembers 2
maxdatafiles 5
maxinstances 2
maxloghistory 0
datafile 'E:\oracle\oradata\test\system01.dbf' size 100m
undo tablespace utable
```

| <pre>datafile `E:\oracle\oradata\test\utable01.dbf' size 10m</pre>                             | <br> <br> <br> <br> <br> |
|------------------------------------------------------------------------------------------------|--------------------------|
| <pre>tempfile `E:\oracle\oradata\test\temp01.dbf' size 10m</pre>                               | <br> <br> <br>           |
| character set we8iso8859p1;                                                                    | 1                        |
| Step 12: (Executing Scripts)                                                                   | /                        |
| SQL>@D:\oracle\ora90\rdbms\admin\catalog.sql;<br>SQL>@D:\oracle\ora90\rdbms\admin\catproc.sql; |                          |
|                                                                                                |                          |

[After creating database]

```
> Create tablespace user1 datafile
 'E:\oracle\oradata\test\ncc.dbf' size lm;
> Create user user1 identified by user1
        default tablespace user1;
> Grant connect, resource to user1;
> Create table test
        (id number(3), name varchar2(10));
> Connect sys as sysdba;
> Alter tablespace system add
        datafile 'E:\oracle\oradata\test\u.dbf' size 5m;
> Desc v$controlfile;
> Show parameter control_files;
> Alter database backup
        Control file to trace;
```

```
> Create spfile from
pfile='E:\oracle\admin\test\pfile\inittest.ora'
```

Prepared by:

Md. Saifur Rashid Shaon (v\$shaon <sup>©</sup>) Member of <u>www.oraclebd.com</u>